## **INSTRUCCIONS D'AJUDA PER EMPLENAR EL MODEL 046**

*En accedir a l'enllaç trobaràs:* 

## 1a PANTALLA

| <ul> <li>Vd. puede imprimir</li> </ul> | desde casa el modelo 046.                                                                                |
|----------------------------------------|----------------------------------------------------------------------------------------------------|
| Con este impreso \                     | /d. puede ir a pagar a la entidad bancaria directamente, sin pasar previamente por el centro.            |
| <ul> <li>No obstante, despi</li> </ul> | ués de efectuar el pago tendrá que pasar por la secretaria del centro para una copia del impreso pagado. |
| Seleccione el órg                      | ano gestor y la tasa cuyo impreso desea obtener y pulse Continuar.                                       |
|                                        | Órgano gestor                                                                                            |
|                                        | INSTITUTS DE VALÈNCIA 🔽                                                                                  |
|                                        | Tasa                                                                                                    |
|                                        | Certificaciones académicas y certificados a efecto de traslados                                          |
|                                        | Certificado (o petición duplicado) Superación Nivel A2 (Marco Común Europeo)                             |
|                                        | Expedición Historial Académico Bachillerato                                                              |
|                                        | O Informe de Evaluación - Formación Profesional                                                          |
|                                        | Tarjetas de identidad                                                                                    |
|                                        |                                                                                                    |

Com pots veure la selecció que has de fer és:

**Òrgan gestor:** Instituts de València **Taxa:** Expedició Historial Acadèmic Batxillerat

## 2a PANTALLA

*Eix la quantitat a pagar segons el tipus de matrícula triat.* 

| Seleccioneu el tipus d                  | de matrícula i piqueu Continuar. A continuació es generarà un arxiu PDF amb el Model 046. El document haurà d'aparéixer en una nov                                                                                                    |
|-----------------------------------------|----------------------------------------------------------------------------------------------------|
| finestra del navegado                   | r. Una vegada es carregue el document PDF en blanc, seguiu estos passos:                                                                                                    |
| <ul> <li>Ompliu el formulari</li> </ul> | i amb les dades sol·licitades.                                                                                                    |
| <ul> <li>Una volta omplit el</li> </ul> | document PDF polseu Acceptar.                                                                                                    |
| <ul> <li>La pantalla mostra</li> </ul>  | rà les dades identificadores del model; prengueu nota de les dades rellevants i polseu Acceptar.                                                                                                    |
| Apareixerà el docu                      | ment PDF completat a imprimir (fixeu-vos en el codi de barres). Polstu el botó Imprimir per a obtindre les côpies necessàries.                                                                                                    |
|                                         |                                                                                                    |
| MPORTANT!                               |                                                                                                    |
| Comproveu que tots e                    | els exemplars impresos porten el codi de barres i una numeració. Les entitats col·laboradores només acceptaran els exemplars que tene                                                                                                    |
|                                         |                                                                                                    |
| eixa miormacio.                         |                                                                                                    |
| eixa mormacio.                          | Condi Tantinoviali OF 4539                                                                                                    |
| eixa miomacio.                          | Codi Territorial: CE4628<br>Organ gestor: INSTITUTS DE VALÈNCIA                                                                                                    |
| eixa mormacio.                          | Codi Territorial: CE4628<br>Organ gestor: INSTITUTS DE VALÈNCIA<br>Concepte: 9762                                                                                                    |
| exa mornacio.                           | Codi Territorial: CE4628<br>Órgan gestor: INSTITUTS DE VALÈNCIA<br>Concepte: 9762<br>Taxa: Expedició Historial Acadèmic Batxillerat                                                                                                    |
| ena miornacio.                          | Codi Territorial: CE4628         Òrgan gestor: INSTITUTS DE VALÈNCIA         Concepte: 9762         Taxa: Expedició Historial Acadèmic Batxillerat         Seleccione el tipus de matrícula:                                                                                                    |
| ena miornacio.                          | Codi Territorial: CE4628<br>Òrgan gestor: INSTITUTS DE VALÈNCIA<br>Concepte: 9762<br>Taxa: Expedició Historial Acadèmic Batxillerat<br>Seleccione el tipus de matrícula:<br>Ordinária                                                                                                    |
| ena miornacio.                          | Codi Territorial: CE4628<br>Òrgan gestor: INSTITUTS DE VALÈNCIA<br>Concepte: 9762<br>Taxa: Expedició Historial Acadèmic Batxillerat<br>Seleccione el tipus de matrícula:<br>Ordinària<br>Esmilio Negeros al temperatol Conseral                                                                                                    |
| exa momacio.                            | Codi Territorial: CE4628<br>Organ gestor: INSTITUTS DE VALÈNCIA<br>Concepte: 9762<br>Taxa: Expedició Historial Acadèmic Batxillerat<br>Seleccione el tipus de matrícula:<br>Ordinària<br>Familia Nombrosa/Monoparental General                                                                                                    |
| exa momacio.                            | Codi Territorial: CE4628<br>Órgan gestor: INSTITUTS DE VALÈNCIA<br>Concepte: 9762<br>Taxa: Expedició Historial Acadèmic Batxillerat<br>Seleccione el tipus de matrícula:<br>Ordinària<br>Familia Nombrosa/Monoparental General<br>Familia Nombrosa/Monoparental Especial                                                                                           |
| exa momacio.                            | Codi Territorial: CE4628<br>Órgan gestor: INSTITUTS DE VALÈNCIA<br>Concepte: 9762<br>Taxa: Expedició Historial Acadèmic Batxillerat<br>Seleccione el tipus de matrícula:<br>Ordinària<br>Família Nombrosa/Monoparental General<br>Família Nombrosa/Monoparental Especial<br>Bonificació per discapacitat acreditada igual o superior al 33%                        |
| exa momacio.                            | Codi Territorial: CE4628<br>Organ gestor: INSTITUTS DE VALÈNCIA<br>Concepte: 9762<br>Taxa: Expedició Historial Acadèmic Batxillerat<br>Seleccione el tipus de matrícula:<br>Ordinària<br>Família Nombrosa/Monoparental General<br>Família Nombrosa/Monoparental Especial<br>Bonificació per discapacitat acreditada igual o superior al 33%<br>A ingrese ar [4:20] |

La tercera i última pantalla és on hauràs de posar les teues dades, i finalment pagar la taxa. Hi ha tres possibilitats:

-Pagament amb targeta de crèdit per internet per gestionar el model 046. En aquest cas el sistema li genera un PDF amb el justificant.

-Pagament en finestreta de banc. Has d'imprimir i portar les tres còpies al banc i després de pagar li lliuraran validades dues fulles: la de l'administració i la de l'interessat.

-Pagament per caixer automàtic. El caixer li ha de donar un justificant de pagament.

| cos quertes<br>decue contra<br>decues activit<br>decues activit<br>conceptite                                                                                                    |                                                                                                    | TADA PER SERVICIS ADMINISTRUTUS DEFINITS DE L'ACTIVITAT ACADEMICA DE MAREL NO UNIVERSITARI<br>DECLARACIÓ - L'ODORCO<br>TASA POR SERVICIOS ADMINISTRUTUS DERVICIOS DE LA ACTIVICIÓ ACADEMICA DE MAREL NO UNIVERSITARIO<br>DECLARACIÓN - L'ODORCON |                                                                                                    |                                                                                                    | MODEL<br>MODELO<br>046<br>CPPT:<br>BOSSADS                                                                                                    |                                                                                     |
|----------------------------------------------------------------------------------------------------|----------------------------------------------------------------------------------------------------|----------------------------------------------------------------------------------------------------|----------------------------------------------------------------------------------------------------|----------------------------------------------------------------------------------------------------|----------------------------------------------------------------------------------------------------|-------------------------------------------------------------------------------------|
| A District Analysis                                                                                                    | Aceptar                                                                                                    |                                                                                                    |                                                                                                    |                                                                                                    |                                                                                                    |                                                                                     |
| LINES C                                                                                                    | C (A, A)      E VANDA (A)      E VANDA (A)                                                                                                    | ed one estado rener certe tone.                                                                                                    | 1 times                                                                                                    | at summer spine                                                                                               | In sector Descourse                                                                                                    | 20.00                                                                               |
| And a                                                                                                    | · Biscor                                                                                                    | B ween where                                                                                                    |                                                                                                    | P rotes weres                                                                                                 |                                                                                                    | 18 cr-2+                                                                            |
|                                                                                                    | Contraction of the second                                                                                                    |                                                                                                    |                                                                                                    | Salaris Contract                                                                                              | •                                                                                                    |                                                                                     |
| uncertain                                                                                                    | Expedición Historial Academico Bachilerato<br>meso emiser<br>meso emiser<br>meso emiser                                                                                                    | internet (NI)                                                                                                    | sisterio esperant<br>interna esperant<br>Interna esperant                                                                                                    | Terla satisas atigai tajad<br>Anti satisas atigai tajad                                                       | ing the second second se | Mit generation of 100<br>Mit generation of 100<br>Mit generation of 100             |
| C Distance of the second second secon | IN BOILS RESIDENTED                                                                                                    | 12/06/2020                                                                                                    | A RORESSAN / A RORESAN                                                                                                    |                                                                                                    |                                                                                                    | 4.20 đ                                                                              |
| D                                                                                                    | ENTIFIE COLLEGISLOOPEE BIRK Sortenie is Con-Conners, Bress Saland CAR, Ory Capara Innigo<br>CONTROL COLLEGISLOOPEE BIRK Sortenie is Conners Conners, Mars Materical Con Conners, Innigo<br>Control Collegisloopee Birgs and Anna Saland Saland Saland Saland Saland Saland Anna<br>A Garry M The LENTIFICA BARCARY A RELEASE POR LA ENTERIO BARCARY. | NEMICA, Cours Roots Wenciones work: A Barr Co<br>"ARMCA, Cours Roots Untercomp work. A Barr Co<br>Representation and welling of the certificacies rescale                                                                                        | up. Cana Delayerii<br>Cana, Cena Delayerii<br>Cana - Mirina autoriyada<br>Ani                                                                                                    |                                                                                                    |                                                                                                    |                                                                                     |
| to Success<br>E Jacons                                                                                                    | 10 BARC BUCURSAL / BARCO SUCCIPSAL                                                                                                    |                                                                                                    | W LONSTINUES (RECV OF HORES) IN ANY TRANSPORT HORES                                                                                                    |                                                                                                    |                                                                                                    | 5450                                                                                |
|                                                                                                    | ntere present pa conte l'espera parter ar interes en as fine per a las legenes pa con tapa Administrativ, seu i hole legenadad<br>antés present antimites en als legens partie en escluto en el Teler per un tapacent par con espera administrativ, cons libér                                                                                       | de Terre, en lan de landers prépérieure à articules des                                                                                                    | nadat de las anexes companitantes. Ente hances, en l'antenna de la proveditada d'exercit de dons d'acces, en<br>Internationales y et al anten de una companitante de antennas de la balante de la productivada de apecter t | urflaats, constant: opens, of on A unformer and a p<br>to dearby A access, inclusion, constant a general, tot | a digena a ca legana (blill, a feasar a baix a feas<br>als a calendad of a digensi at icos legins (blill)                                                                                                    | n Fernand (HTE case (HE, In 1917))).<br>A Fernand (HTE case (HE are (HE are (HE)))) |